## 「筏子溪東海橋至知高圳段整體環境營造工程」

## 遠端監控(CCTV)—電腦網頁操作說明

STEP1: 開啟網頁連結--網址:

http://59.126.240.85/asppage/base/home.html?202108251537#

STEP2:輸入使用者帳號及密碼,點擊下方箭頭,即可進入。 使用者帳號:user

使用者密碼:user01

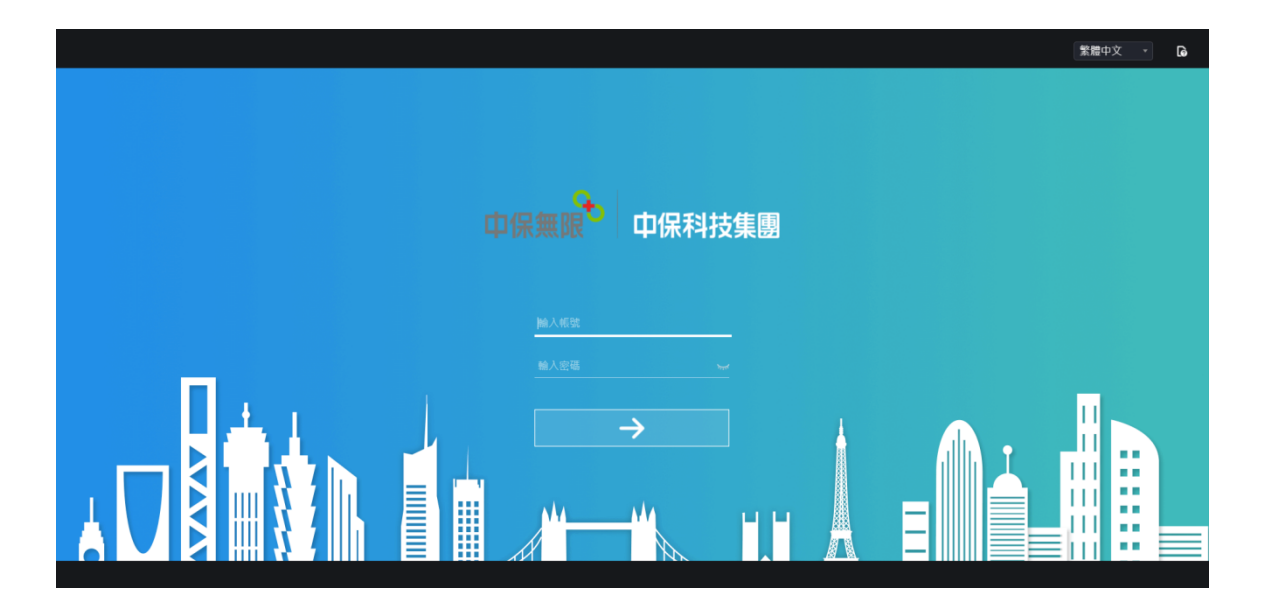

(登入網頁畫面顯示)

STEP3:點擊左方【Channel01】、【Channel02】、

【Channel03】,即可於網頁右方顯示即時監控畫面。

|                 | Q ¢ |       | ٠                  | ය ල බ      |
|-----------------|-----|-------|--------------------|------------|
| 😑 Device        | 無影發 | 無影像   | 0                  |            |
| [1] Channel01   |     |       |                    |            |
| [2] Channel02   |     |       |                    |            |
| [3] Channel03   |     |       |                    |            |
| [4] Channel04   |     |       |                    | <b>~</b> 3 |
| [5] Channel05   |     |       |                    |            |
| [6] Channel06   |     |       |                    |            |
| [7] Channel07   |     |       |                    |            |
| [8] Channel08   |     |       | L V                |            |
| [9] Channel09   | 無影錢 | 無影後   | <b>&gt;</b><br>[#] |            |
| [10] Channel10  |     |       | Ø                  |            |
| [12] Channel12  |     |       |                    |            |
| [12] Channel13  |     |       |                    |            |
| [14] Channel14  |     |       |                    |            |
| [15] Channel15  |     |       |                    |            |
| [16] Channel16  |     |       |                    |            |
| [17] Channel 17 |     |       |                    |            |
| [18] Channel18  |     | `<br> |                    |            |

## (登入後網頁畫面,點擊左方 Channel01~03)

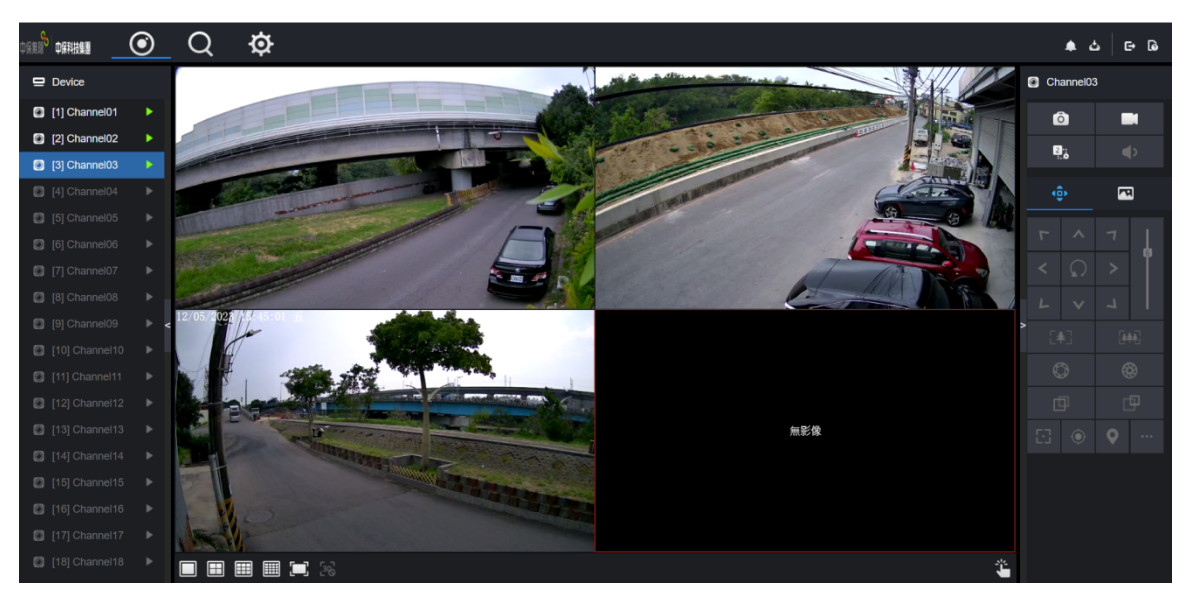

(點擊後即可顯示遠端即時監控畫面)